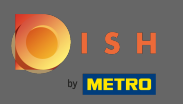

## Starting from your DISH Website dashboard, click on design and content.

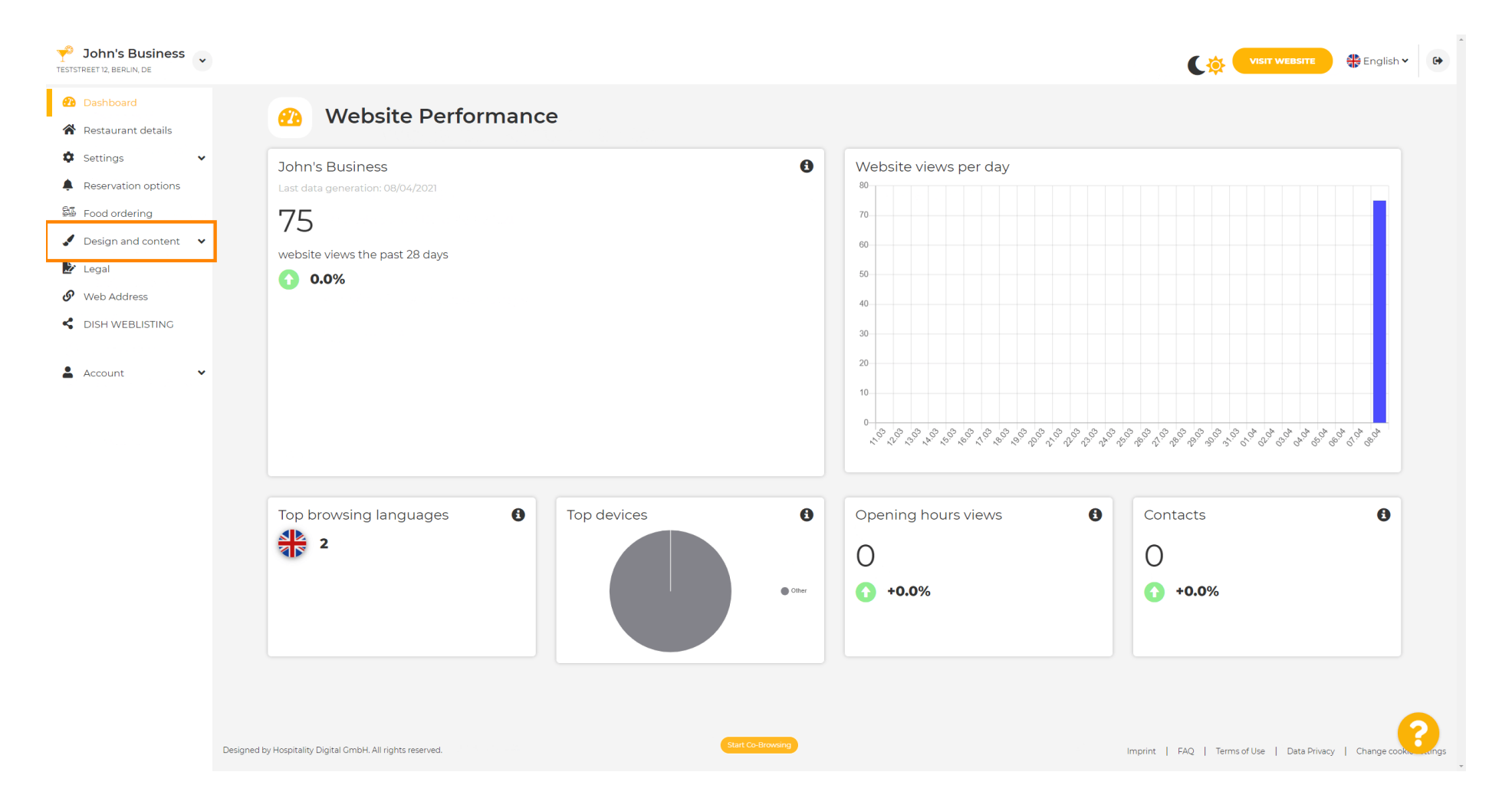

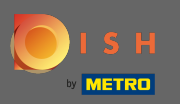

### And select design from the submenu.

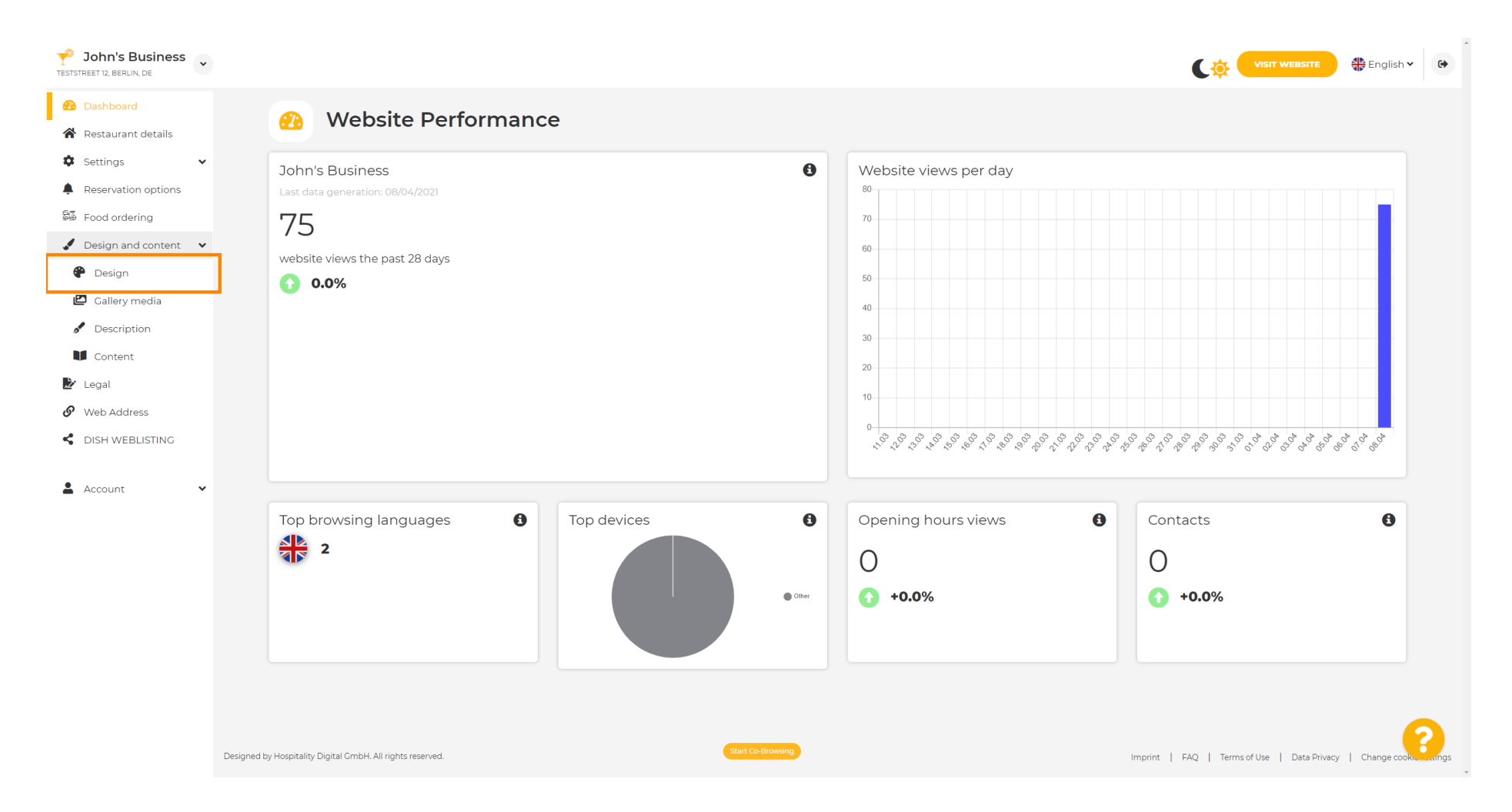

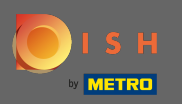

#### Under the section Main image & colour you can now choose colour profiles that contain a set of different colours. Note: This will update your website theme.

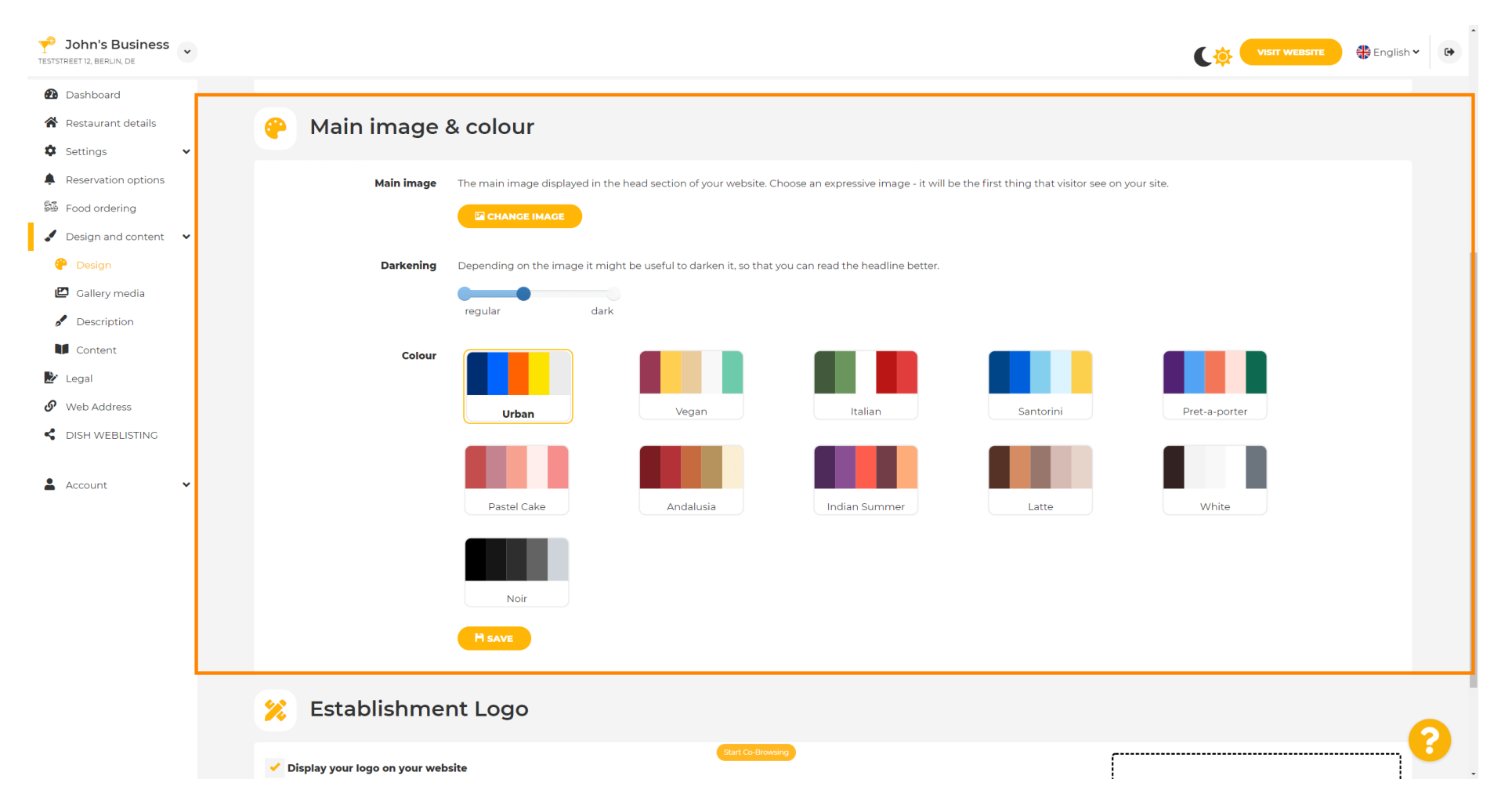

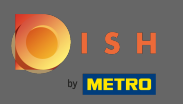

# Click on the colour profile that you prefer.

| John's Business          |                                                                                                    |               | 🖶 English 🗸 | •           |  |  |  |  |  |
|--------------------------|----------------------------------------------------------------------------------------------------|---------------|-------------|-------------|--|--|--|--|--|
| 🔁 Dashboard              |                                                                                                    |               |             |             |  |  |  |  |  |
| Restaurant details       | 🔗 Main image & colour                                                                                                    |               |             |             |  |  |  |  |  |
| Settings                 |                                                                                                    |               |             |             |  |  |  |  |  |
| Reservation options      | Main image The main image displayed in the head section of your website. Choose an expressive image - it will be the first thing that visitor see on your site. |               |             |             |  |  |  |  |  |
| 歸 Food ordering          |                                                                                                    |               |             |             |  |  |  |  |  |
| 🖌 Design and content 🛛 👻 |                                                                                                    |               |             |             |  |  |  |  |  |
| 🖗 Design                 | <b>Darkening</b> Depending on the image it might be useful to darken it, so that you can read the headline better.                                              |               |             |             |  |  |  |  |  |
| 🖾 Gallery media          | regular dark                                                                                                    |               |             |             |  |  |  |  |  |
| Description              |                                                                                                    |               |             |             |  |  |  |  |  |
| Content                  |                                                                                                    |               |             |             |  |  |  |  |  |
| Web Address              |                                                                                                    |               |             |             |  |  |  |  |  |
| C DISH WEBLISTING        | Urban Vegan Italian Santorini                                                                                                    | Pret-a-porter |             |             |  |  |  |  |  |
| 🛓 Account 🗸 🗸            | Pastel Cake Andalusia Indian Summer Latte                                                                                                    | White         |             |             |  |  |  |  |  |
|                          | Noir                                                                                                    |               |             |             |  |  |  |  |  |
|                          | HSAVE                                                                                                    |               |             |             |  |  |  |  |  |
|                          | 🔀 Establishment Logo                                                                                                    |               | G           |             |  |  |  |  |  |
|                          | Start Co-Browing                                                                                                    |               | <b>`</b>    | <b>&gt;</b> |  |  |  |  |  |

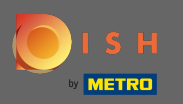

Ð

## To activate your new colour set for the website, click on save.

| P John's Business<br>TESTSTREET 12, BERLIN, DE |                       |                               |                                 |                                       |                                     |                                       |               | 🛟 English 🗸 | • |
|------------------------------------------------|-----------------------|-------------------------------|---------------------------------|---------------------------------------|-------------------------------------|---------------------------------------|---------------|-------------|---|
| 🕐 Dashboard                                    |                       |                               |                                 |                                       |                                     |                                       |               |             |   |
| 🖀 Restaurant details                           | <b>e</b>              | Main image a                  | & colour                        |                                       |                                     |                                       |               |             |   |
| Settings                                       |                       |                               |                                 |                                       |                                     |                                       |               |             |   |
| Reservation options                            |                       | Main image                    | The main image displayed in the | head section of your website. Choo    | se an expressive image - it will be | e the first thing that visitor see on | your site.    |             |   |
| 🕮 Food ordering                                |                       |                               |                                 |                                       |                                     |                                       |               |             |   |
| 🖌 Design and content 🛛 👻                       |                       |                               |                                 |                                       |                                     |                                       |               |             |   |
| 🕐 Design                                       |                       | Darkening                     | Depending on the image it might | : be useful to darken it, so that you | can read the headline better.       |                                       |               |             |   |
| 🖾 Gallery media                                |                       |                               | regular dark                    |                                       |                                     |                                       |               |             |   |
| 🖋 Description                                  |                       |                               | logual adm                      |                                       |                                     |                                       |               |             |   |
| Content                                        |                       | Colour                        |                                 |                                       |                                     |                                       |               |             |   |
| 🖄 Legal                                        |                       |                               |                                 |                                       |                                     |                                       |               |             |   |
| • Web Address                                  |                       |                               | Urban                           | Vegan                                 | Italian                             | Santorini                             | Pret-a-porter |             |   |
| < DISH WEBLISTING                              |                       |                               |                                 |                                       |                                     |                                       |               |             |   |
| 🛓 Account 🗸 🗸                                  |                       |                               |                                 |                                       |                                     |                                       |               |             |   |
| _                                              |                       |                               | Pastel Cake                     | Andalusia                             | Indian Summer                       | Latte                                 | White         |             |   |
|                                                |                       |                               | Noir                            |                                       |                                     |                                       |               |             |   |
|                                                |                       |                               | H SAVE                          |                                       |                                     |                                       |               |             |   |
|                                                | ×                     | Establishme                   | nt Logo                         |                                       |                                     |                                       |               | 6           |   |
|                                                | <ul> <li>D</li> </ul> | Display your logo on your web | site                            | Start Co-Browsing                     |                                     | ſ                                     |               |             |   |

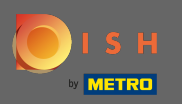

 $(\mathbf{i})$ 

That's it! You've successfully changed the theme of your website.

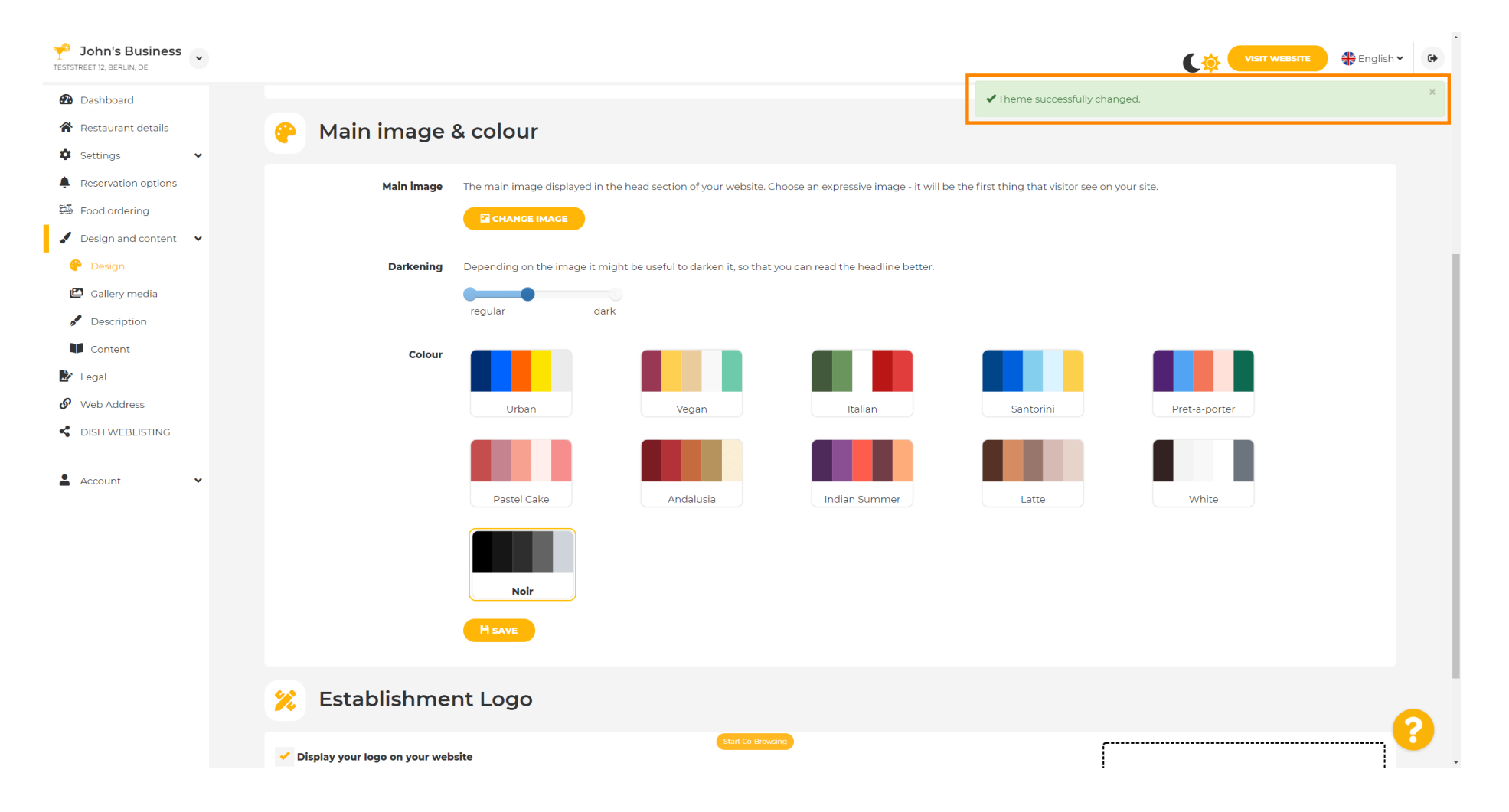